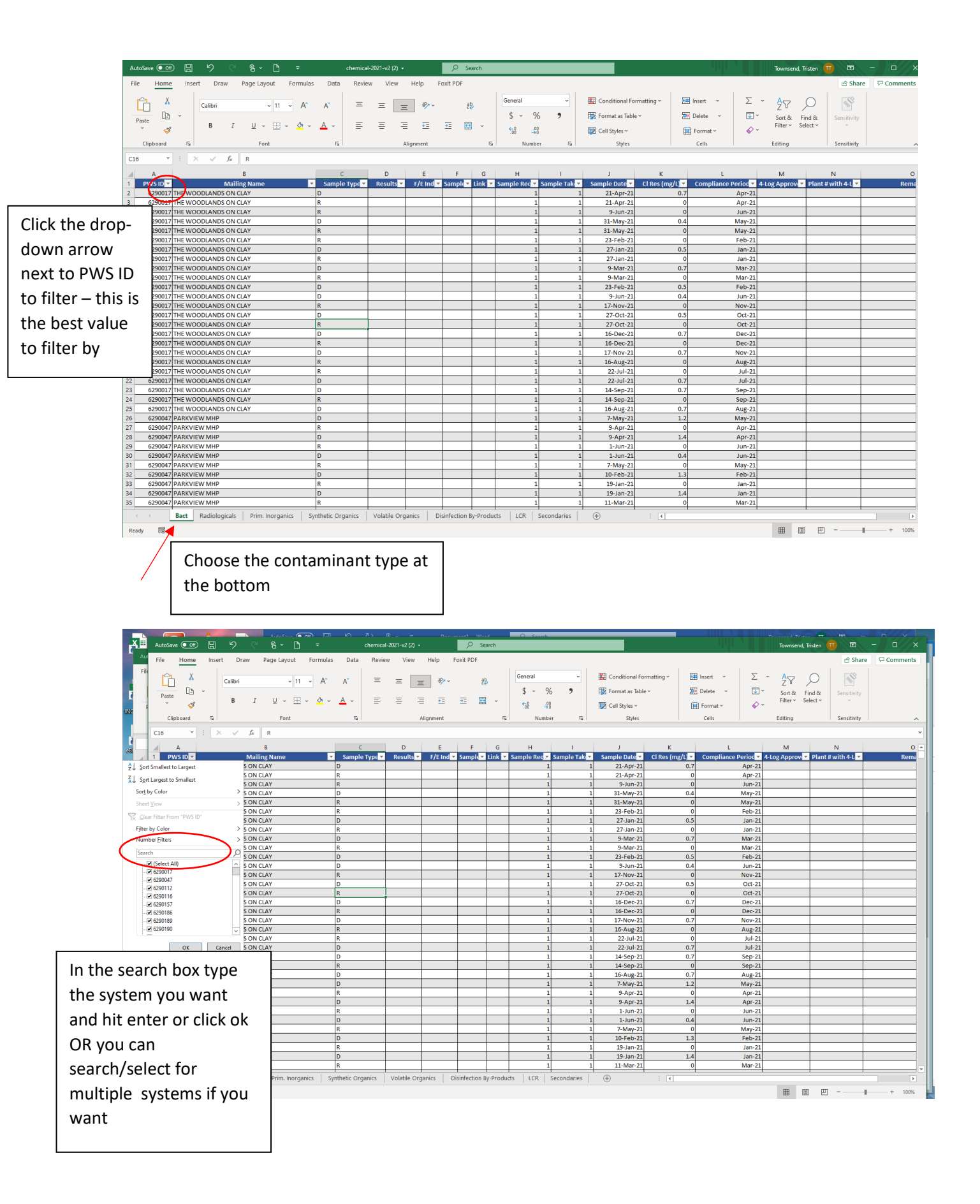

|          | Au File Home Insert D         | Au File Home Insert Draw Page Layout Formulas Data Review View Help Foxit PDF |                     |                |                       |             |                   |                          |                                |            |                  |                    |                  | □ Comments |
|----------|-------------------------------|-------------------------------------------------------------------------------|---------------------|----------------|-----------------------|-------------|-------------------|--------------------------|--------------------------------|------------|------------------|--------------------|------------------|------------|
|          | File Calibri                  | . 11                                                                          | Δ~ Δ <sup>~</sup> Ξ | = _            | 2. v                  | ab.         | General           | ~                        | 🔛 Conditional Formatting ~     | 🔠 Insert 👻 | Σ - Α            | 7 0                |                  |            |
|          |                               |                                                                               |                     |                | 7                     | C.          | \$~%              | ,                        | 👿 Format as Table ~            | 💌 Delete 🗸 |                  | rt& Find &         | Sensitivity      |            |
|          | Paste B                       | I ⊻ ~ ⊞ ~                                                                     | 🗠 - 🔺 - 🚍           |                | <u>e</u> = <u>e</u> = | ÷ ~         | €0 .00            |                          | Cell Styles ~                  | Format ~   | √ ~ Filt         | er * Select *      | ~                |            |
|          | Clipboard 5                   | Font                                                                          | 5                   | Alig           | nment                 | Fa          | Number            | 5                        | Styles                         | Cells      | Edit             | ing                | Sensitivity      | ^          |
|          |                               | £ PWS ID                                                                      |                     |                |                       |             |                   |                          |                                |            |                  |                    |                  | ~          |
|          |                               | -                                                                             |                     | - 1            |                       | -           |                   |                          |                                |            |                  |                    |                  |            |
|          |                               | B<br>Mailing Name                                                             | C<br>Sample Type T  | D<br>Results T | E F                   | G           | H<br>Sample Reg T | l<br>Sample Tak <b>v</b> | J K<br>Sample Date T Cl Res (m |            | Period T 4-Log A | A<br>Aprovez Plant | N<br>#with 4-1 T | O A        |
|          | 2 Sort Smallest to Largest    | S ON CLAY                                                                     | D                   | Results        | T/E mage Samp         |             | 1                 | 1                        | 21-Apr-21                      | 0.7        | Apr-21           |                    |                  |            |
|          | Z   Sort   argent to Smallert | S ON CLAY                                                                     | R                   |                |                       |             | 1                 | 1                        | 21-Apr-21                      | 0          | Apr-21           |                    |                  |            |
|          | Au opricargescio sinallesc    | S ON CLAY                                                                     | R                   |                |                       |             | 1                 | 1                        | 9-Jun-21                       | 0          | Jun-21           |                    |                  |            |
|          | Sor <u>i</u> by Color >       | S ON CLAY                                                                     | D                   |                |                       | _           | 1                 | 1                        | 31-May-21                      | 0.4        | May-21           |                    |                  |            |
|          | Sheet View                    | S ON CLAY                                                                     | P                   |                |                       | -           | 1                 | 1                        | 31-May-21                      | 0          | May-21           | -                  |                  |            |
|          | Clear Filter From "PWS ID"    | S ON CLAY                                                                     | D                   |                |                       |             | 1                 | 1                        | 27-Jan-21                      | 0.5        | Jan-21           |                    |                  |            |
| /        | Filter by Color               | ON CLAY                                                                       | R                   |                |                       | -           | 1                 | 1                        | 27-Jan-21                      | 0          | Jan-21           |                    |                  |            |
|          | Number <u>Filters</u>         | S ON CLAY                                                                     | D                   |                |                       |             | 1                 | 1                        | 9-Mar-21                       | 0.7        | Mar-21           |                    |                  |            |
| /        | 6291524                       | S ON CLAY                                                                     | R                   |                |                       | _           | 1                 | 1                        | 9-Mar-21                       | 0          | Mar-21           |                    |                  |            |
| /        | Select All Search Results)    | S ON CLAY                                                                     | D                   |                |                       |             | 1                 | 1                        | 23-Feb-21                      | 0.5        | Feb-21           |                    |                  |            |
|          |                               | SONCLAY                                                                       | P                   |                |                       | -           | 1                 | 1                        | 9-Jun-21                       | 0.4        | Jun-21           |                    |                  |            |
|          | 6291524                       | S ON CLAY                                                                     | D                   |                |                       | -           | 1                 | 1                        | 27-Oct-21                      | 0.5        | Oct-21           | _                  |                  |            |
|          |                               | S ON CLAY                                                                     | R                   |                |                       |             | 1                 | 1                        | 27-Oct-21                      | 0          | Oct-21           |                    |                  |            |
| <u>۱</u> |                               | S ON CLAY                                                                     | D                   |                |                       |             | 1                 | 1                        | 16-Dec-21                      | 0.7        | Dec-21           |                    |                  |            |
| <b>N</b> |                               | S ON CLAY                                                                     | R                   |                |                       |             | 1                 | 1                        | 16-Dec-21                      | 0          | Dec-21           |                    |                  |            |
|          |                               | S ON CLAY                                                                     | D                   |                |                       | _           | 1                 | 1                        | 17-Nov-21                      | 0.7        | Nov-21           |                    |                  |            |
|          |                               | S ON CLAY                                                                     | R                   |                |                       | -           | 1                 | 1                        | 22-Jul-21                      | 0          | Jul-21           | _                  |                  |            |
|          | OK Capel                      | S ON CLAY                                                                     | D                   |                |                       |             | 1                 | 1                        | 22-Jul-21                      | 0.7        | Jul-21           |                    |                  |            |
|          |                               | .: S ON CLAY                                                                  |                     |                |                       |             | 1                 | 1                        | 14-Sep-21                      | 0.7        | Sep-21           |                    |                  |            |
|          | 24 6290017 THE WOODLAN        | R                                                                             |                     |                |                       | 1           | 1                 | 14-Sep-21                | 0                              | Sep-21     |                  |                    |                  |            |
|          | 15 25 6290017 THE WOODLAND    | D                                                                             |                     |                | _                     | 1           | 1                 | 16-Aug-21                | 0.7                            | Aug-21     |                  |                    |                  |            |
|          | 20 6290047 PARKVIEW MHP       | )                                                                             | P                   |                |                       | -           | 1                 | 1                        | 7-May-21                       | 1.2        | May-21           | -                  |                  |            |
|          | 0230047 PARKIEW MIT           | -                                                                             | D                   |                |                       |             | 1                 | 1                        | 9-Apr-21                       | 1.4        | Apr-21           |                    |                  |            |
|          | In the search hox type        |                                                                               | R                   |                |                       |             | 1                 | 1                        | 1-Jun-21                       | 0          | Jun-21           |                    |                  |            |
|          | in the search by              | In the search box type                                                        |                     |                |                       |             | 1                 | 1                        | 1-Jun-21                       | 0.4        | Jun-21           |                    |                  |            |
|          | the system you                | R                                                                             |                     |                | _                     | 1           | 1                 | 7-May-21                 | 0                              | May-21     |                  |                    |                  |            |
|          | the system you want           |                                                                               | D R                 |                |                       | -           | 1                 | 1                        | 10-Feb-21<br>19-Jap-21         | 1.3        | Feb-21           | -                  |                  |            |
|          | and hit ontor o               | r click ok                                                                    | D                   |                |                       |             | 1                 | 1                        | 19-Jan-21                      | 1.4        | Jan-21           |                    |                  |            |
|          | and mit enter of click ok     |                                                                               | R                   |                |                       |             | 1                 | 1                        | 11-Mar-21                      | 0          | Mar-21           |                    |                  |            |
|          |                               |                                                                               |                     |                | ics Disinfecti        | on By-Produ | ts LCR S          | econdaries               | ÷ : •                          |            |                  |                    |                  | •          |
|          | OR you call                   |                                                                               |                     |                |                       | ,           |                   |                          |                                |            | 0                |                    | 1                | + 100%     |
|          | search/select for             | or                                                                            |                     |                |                       |             |                   |                          |                                |            | В                |                    |                  | T. 100%    |
|          |                               | • • • •                                                                       |                     |                |                       |             |                   |                          |                                |            |                  |                    |                  |            |
|          | i multiple syster             | ns it you                                                                     |                     |                |                       |             |                   |                          |                                |            |                  |                    |                  |            |
|          |                               | -                                                                             |                     |                |                       |             |                   |                          |                                |            |                  |                    |                  |            |
|          | want                          |                                                                               |                     |                |                       |             |                   |                          |                                |            |                  |                    |                  |            |
|          |                               |                                                                               |                     |                |                       |             |                   |                          |                                |            |                  |                    |                  |            |
|          |                               |                                                                               | 1                   |                |                       |             |                   |                          |                                |            |                  |                    |                  |            |

|   | -                 | AutoSave 💽 🤉 |              | 5 6     | 8 × 🗅        | ~                  |                          | chemical- | 2021-v2 (2) | •         | ∠ Sea    | rch    |           |        |          |                     |               | 1.11         | <u> </u>     | Townsen     | d, Tristen |              | X          |
|---|-------------------|--------------|--------------|---------|--------------|--------------------|--------------------------|-----------|-------------|-----------|----------|--------|-----------|--------|----------|---------------------|---------------|--------------|--------------|-------------|------------|--------------|------------|
|   | Aul               | File Hon     | e Insert     | Draw    | Page Layout  | Formula            | s Data                   | Review    | v View      | Help F    | oxit PDF |        |           |        |          |                     |               |              |              |             |            | යි Share     | Comments   |
|   | File              | ĥ            |              | Calibri | ~ 11         | ~ A^               | A                        | =         | =           | - *-      | ąb       |        | General   |        | ~        | Conditional Form    | natting ~ 🗄   | 🗄 Insert 👻   | Σ ~          | <b>\$</b> 7 | Q          |              |            |
|   |                   | []           | ) ~ [        |         |              |                    |                          |           |             |           |          |        | \$~       | %      | ,        | 🤯 Format as Table ~ | - 18          | 🛛 Delete 🗸 🗸 | <b>↓</b> ~   | Sort &      | Find &     | Sensitivity  |            |
|   | -                 | Paste -      | 3            | B I     | <u>U</u> ~ 🕀 | ~ <mark>🎝</mark> ~ | <u>A</u> ~               | =         | =           | -         | •        | ~      | €0        | .00    |          | Call Studes a       | e e           | E Commat vi  | D            | Filter ~    | Select ~   | v í          |            |
|   | 1                 |              |              | $\sim$  |              |                    | _                        |           |             |           |          | _      | .00       | ->0    | _        | High Censivies -    | B             | g romat -    |              |             |            |              |            |
|   |                   | mpboard      | 1 12         |         | Font         |                    | עו                       |           |             | Alignment |          | 12     | Nu        | mber   | 1 12     | Styles              |               | Cells        |              | Editing     |            | Sensitivity  |            |
|   |                   | A8732        | ×            | √ fx    |              |                    |                          |           |             |           |          |        |           |        |          |                     |               |              |              |             |            |              |            |
|   | Λ                 | A            |              |         | B            |                    |                          | c         | D           | E         | F        | G      | н         |        | 1.1      | 1 1                 | к             | 1            |              | м           |            | N            |            |
|   | 1                 | 1 PWS ID     | <b>.</b>     | Mai     | iling Name   |                    | <ul> <li>Samp</li> </ul> | le Type 💌 | Results     | F/E Ind   | Sample   | Link 🔻 | Sample Re | o 🕶 Sa | mple Tak | Sample Date         | CI Res (mg/L) | Compliano    | e Period 🔻 4 | I-Log Appro | v 👻 Plant  | # with 4-L 💌 | Ren        |
| / | 1                 | 772 62915    | 24 RIVIERA M | ИНР     | <u> </u>     |                    | R                        |           |             |           |          |        |           | 1      |          | 1 27-May-21         |               | 0            | May-21       |             |            |              |            |
|   | 1                 | 773 62915    | 24 RIVIERA M | инр     |              |                    | R                        |           |             |           |          |        |           | 1      |          | 1 8-Jun-21          |               | 0            | Jun-21       |             |            |              |            |
|   | 1                 | 774 62915    | 24 RIVIERA M | ИНР     |              |                    | R                        |           |             |           |          |        |           | 1      |          | 1 14-Apr-21         |               | 0            | Apr-21       |             |            |              |            |
|   | ;  1              | 775 62915    | 24 RIVIERA M | ИНР     |              |                    | D                        |           |             | _         |          |        |           | 1      |          | 1 27-May-21         | 2.            | 9            | May-21       |             |            |              |            |
|   | 1                 | 776 62915    | 24 RIVIERA M | ИНР     |              |                    | R                        |           |             |           | 5002     | 5001   |           | 1      |          | 1 13-Jul-21         |               | 0            | Jul-21       |             |            |              |            |
|   | 5   1             | 777 62915    | 24 RIVIERA M | NHP     |              |                    | D                        |           |             | 1         | 0 5001   |        |           | 1      |          | 1 13-Jul-21         | 0.2           | 9            | Jul-21       |             | _          |              | rrailer 24 |
|   | 1                 | 778 62915    | 24 RIVIERA M | ИНР     |              |                    | D                        |           |             |           |          |        |           | 1      |          | 1 8-Jun-21          | 0.8           | 7            | Jun-21       |             |            |              |            |
|   | 7 [] <sup>1</sup> | 779 62915    | 24 RIVIERA M | ИНР     |              | 1                  | D                        |           |             |           |          |        |           | 1      |          | 1 24-Feb-21         | 3.            | 8            | Feb-21       |             | _          |              |            |
|   | 1                 | 780 62915    | 24 RIVIERA M | NHP     |              | -                  | R                        |           |             | -         |          |        |           | 1      |          | 1 24-Feb-21         |               | 0            | Feb-21       |             |            |              |            |
|   | 3                 | 781 62915    | 24 RIVIERA M | инр     |              | -                  | D                        |           |             | _         |          |        |           | 1      |          | 1 20-Jan-21         |               | 3            | Jan-21       |             | _          |              |            |
|   |                   | /82 62915    | 24 RIVIERA P | NHP     |              | -                  | R                        |           |             |           |          |        |           | 1      |          | 1 20-Jan-21         |               | 0            | Jan-21       |             | -          |              |            |
|   |                   | 783 62915    | 24 RIVIERA P | инр     |              | -                  | ĸ                        |           |             | 1         | 0 2      |        |           | 1      |          | 1 12-Apr-21         |               | 0            | Apr-21       |             | _          |              | NELL TAP   |
|   |                   | 705 62015    |              |         |              |                    | D                        |           |             | -         |          |        |           | 1      |          | 1 12-Apt-21         | 1.            | 2            | Apr-21       |             | -          |              | RAILER 4   |
| 1 | 0                 | 785 62915    |              |         |              |                    | 0                        |           |             | -         |          |        |           | 1      |          | 1 2-Wat-21          | 2             | 0            | Mar 21       |             |            |              | -          |
|   |                   | 780 02913    |              |         |              | -                  | P                        |           |             | -         |          |        | -         | 1      |          | 1 12-Oct-21         | э.            | 0            | Oct-21       |             | _          |              |            |
| 1 | 1                 | 788 62915    | 24 RIVIERA M | MHD     |              |                    | n                        |           |             |           |          |        | 4         | 1      |          | 1 12-Oct-21         | 11            | 1            | Oct-21       |             |            |              |            |
|   |                   | 789 62915    | 24 RIVIERA M | инр     |              |                    | • •                      |           | • •         |           |          |        |           | 1      |          | 1 14-Sen-21         |               | <u> </u>     | Sen-21       |             |            |              |            |
| 1 | 2                 | 790 62915    | 24 RIVIERA M | ИНР     |              |                    | Now                      | / γοι     | 1 WI        | ll only   | see      |        |           | 1      |          | 1 14-Sep-21         | 1.5           | 1            | Sep-21       |             |            |              |            |
|   | . 1               | 791 62915    | 24 RIVIERA M | NHP     |              |                    |                          | ,         |             |           |          |        |           | 1      |          | 1 8-Dec-21          |               | 0            | Dec-21       |             |            |              |            |
| 1 | 3                 | 792 62915    | 24 RIVIERA   | ИНР     |              |                    | the                      | بمامه     | rted        | syste     | ms       |        |           | 1      |          | 1 8-Dec-21          | 0.7           | 8            | Dec-21       |             |            |              |            |
|   | . 1               | 793 62915    | 24 RIVIERA M | ИНР     |              |                    | the .                    | JUIC      | cicu        | Syste     | 1115     |        |           | 1      |          | 1 2-Nov-21          |               | 0            | Nov-21       |             |            |              |            |
| 1 | 4                 | 794 62915    | 24 RIVIERA M | ИНР     |              |                    |                          |           |             |           |          |        |           | 1      |          | 1 2-Nov-21          | 0.5           | 2            | Nov-21       |             |            |              |            |
|   | . 1               | 795 62915    | 24 RIVIERA M | ИНР     |              |                    |                          |           |             |           |          |        |           | 1      |          | 1 14-Jul-21         | 0.            | 9            | Jul-21       |             |            | T            | FRAILER 21 |
| 1 | <sup>2</sup> 1    | 796 62915    | 24 RIVIERA M | ИНР     | /            |                    |                          |           |             |           |          |        |           | 1      |          | 1 16-Jul-21         | 1.            | 6            | Jul-21       |             |            | 7            | FRAILER 24 |
|   | 6 1               | 797 62915    | 24 RIVIERA M | инр     | /            |                    |                          |           |             |           |          |        |           | 1      |          | 1 14-Jul-21         | 1.            | 1            | Jul-21       |             |            | 7            | FRAILER 24 |
| ł | × 1               | 798 62915    | 24 RIVIERA M | ИНР     |              |                    |                          |           |             |           |          |        |           | 1      |          | 1 14-Jul-21         | 0.            | 7            | Jul-21       |             |            | 7            | FRIALER 25 |
|   | 7 1               | 799 62915    | 24 RIVIERA M | NHP     |              |                    |                          |           |             |           |          |        |           | 1      |          | 1 3-Aug-21          |               | 0            | Aug-21       |             |            |              |            |
| J | , <b>1</b> 1      | 800 62915    | 24 RIVIERA M | NHP     |              |                    |                          |           |             |           |          |        |           | 1      |          | 1 3-Aug-21          | 1.            | 9            | Aug-21       |             |            |              |            |
| V | a 1               | 801 62915    | 24 RIVIERA M | ИНР     |              |                    |                          |           |             |           |          |        |           | 1      |          | 1 16-Jul-21         | 1.            | 9            | Jul-21       |             |            | 7            | FRAILER 25 |
|   | 5 1               | 802 62915    | 24 RIVIERA M | ИНР     |              |                    |                          |           |             |           |          |        |           | 1      |          | 1 16-Jul-21         | 1.            | 5            | Jul-21       |             |            | 7            | FRAILER 21 |
|   | . Ne              | 731          |              |         | /            |                    |                          |           |             |           |          |        |           |        |          |                     |               |              |              |             |            |              |            |
|   |                   |              |              |         |              |                    |                          |           |             |           |          |        |           |        |          |                     |               |              |              |             |            |              |            |
|   |                   |              |              |         |              |                    |                          |           |             |           |          |        |           |        |          |                     |               |              |              |             |            |              |            |
|   |                   |              |              |         |              |                    |                          |           |             |           |          |        |           |        |          |                     |               |              |              |             |            |              |            |
|   |                   |              |              |         |              |                    |                          |           |             |           |          |        | 1         |        |          |                     |               |              |              |             |            |              |            |

|   | Au File Home Insert Draw Page Layout Formulas Dat                                                                                                    | Review View Help                         | Foxit PDF            |                      |                    |                      |                    |                                                           |                 | යි Share           | Comments   |
|---|----------------------------------------------------------------------------------------------------|------------------------------------------|----------------------|----------------------|--------------------|----------------------|--------------------|-----------------------------------------------------------|-----------------|--------------------|------------|
|   | File<br>Paste<br>Paste | = = =                                    | 8) ~ - SP            | General<br>\$~%      | •                  | 🔛 Conditional Format | ting ~ 🕮 Ir<br>ऋ D | nsert v ∑v<br>telete v ⊥v                                 | AZY Sort & Find | & Sensitivity      |            |
|   |                                                                                                    |                                          | *= *= 🖽              | ~ <u>€0</u> .00      |                    | 🔯 Cell Styles ~      | E P                | format ~ 🛛 🔗 ~                                            | Filter ~ Selec  | t* ~               |            |
|   | Clipboard 52 Font                                                                                                    | Alignme                                  | nt                   | Number               | Fa                 | Styles               |                    | Cells                                                     | Editing         | Sensitivity        | ^          |
|   | A8732 ▼ : × ✓ fx                                                                                                    |                                          |                      |                      |                    |                      |                    |                                                           |                 |                    | ¥          |
|   | dB A B                                                                                                    | C D                                      | E F                  | G H                  | 1                  | J                    | к                  | L                                                         | м               | N                  | د 🔺        |
|   | 1 PWS ID T Mailing Name Sar                                                                                                    | ole Type 👻 Results 👻 F/                  | 'E Ind ▼ Sample ▼ Li | ink ▼ Sample Rec ▼ 1 | Sample Take 🕶<br>1 | Sample Date          | CI Res (mg/L) 💌    | Compliance Period   A  A  A  A  A  A  A  A  A  A  A  A  A | -Log Approv 🔻   | Plant # with 4-L 💌 | Rem        |
| / | Z got I want to Smallert                                                                                                    |                                          |                      | 1                    | 1                  | L 8-Jun-21           | 0                  | Jun-21                                                    |                 |                    |            |
|   | A U Sort by Color                                                                                                    |                                          |                      | 1                    | 1                  | L 14-Apr-21          | 0                  | Apr-21                                                    |                 |                    |            |
|   | Sheet View > B                                                                                                    |                                          | 5002                 | 5001 1               | 1                  | L 27-May-21          | 2.9                | Jul-21                                                    |                 |                    |            |
| / | D                                                                                                    | 1                                        | 0 5001               | 1                    | 1                  | L 13-Jul-21          | 0.29               | Jul-21                                                    |                 |                    | TRAILER 24 |
| / | Either hy Color                                                                                                    |                                          |                      | 1                    | 1                  | L 8-Jun-21           | 0.87               | Jun-21                                                    |                 |                    |            |
|   | Number Filters > R                                                                                                    |                                          |                      | 1                    | 1                  | L 24-Feb-21          | 5.0                | Feb-21                                                    |                 |                    |            |
|   | Search O D                                                                                                    |                                          |                      | 1                    | 1                  | L 20-Jan-21          | 3                  | Jan-21                                                    |                 |                    |            |
|   | (Select All)                                                                                                    |                                          |                      | 1                    | 1                  | L  20-Jan-21         | 0                  | Jan-21                                                    | 1               |                    | WELL TAP   |
|   |                                                                                                    | Click 'Clear                             | Filter fro           | e data               |                    |                      | TRAILER 4          |                                                           |                 |                    |            |
|   |                                                                                                    | chek cicui                               |                      |                      |                    | 0 5110 10 0          |                    | c uutu                                                    |                 |                    |            |
| \ |                                                                                                    | again – or v                             | ou can s             | select all           | to sh              | ow all of            | the da             | ta.                                                       |                 |                    |            |
| 1 |                                                                                                    |                                          |                      |                      |                    |                      |                    |                                                           |                 |                    |            |
|   |                                                                                                    | _                                        |                      |                      |                    |                      |                    |                                                           |                 |                    |            |
|   | R                                                                                                    | lf you inten                             | d to kee             | p search             | ing ea             | ach syste            | m one              | by one,                                                   |                 |                    |            |
|   | OK Cancel D                                                                                                    |                                          |                      | ·                    |                    | ,                    |                    |                                                           |                 |                    |            |
|   | 1" 1794 6291524 RIVIERA MHP D                                                                                                    | you can jus                              | t keep ty            | yping the            | next               | PWS ID               | the filte          | er                                                        |                 |                    |            |
|   | 15 1705 6291524 PHYTERA MHP C                                                                                                    |                                          | /+ h : a : a         | مبيدا لحمطي          | ام اما             | -                    |                    |                                                           |                 |                    | TRAILER 21 |
|   | 1796 6291524 RIVIERA MHP C<br>1707 6291524 RIVIERA MHP C                                                                                                    | search box                               |                      |                      | TRAILER 24         |                      |                    |                                                           |                 |                    |            |
|   | 16 1798 6291524 RIVIERA MHP C                                                                                                    |                                          |                      |                      |                    |                      |                    |                                                           |                 |                    | TRIALER 25 |
|   | 1799 6291524 RIVIERA MHP R                                                                                                    | Vou can do                               | thic cam             | no thing f           | oron               | ch diffor            | ont                |                                                           |                 |                    |            |
|   | 18 1800 6291524 RIVIERA MHP D                                                                                                    | rou can uo                               |                      |                      |                    | TRAILER 25           |                    |                                                           |                 |                    |            |
|   | 19 1802 6291524 RIVIERA MHP C                                                                                                    | contaminar                               |                      | ·                    | TRAILER 21         |                      |                    |                                                           |                 |                    |            |
|   | 21 8731                                                                                                    | contarinitai                             | Janately             |                      |                    |                      |                    |                                                           |                 |                    |            |
|   | 8733                                                                                                    | by clicking t                            | he varic             | ous sheet            | s at t             | he botto             | m                  |                                                           |                 |                    |            |
|   | 23<br>24 ↔ Bact Radiologicals Prim. Inorganics Synthe                                                                                                    | -, -, -, -, -, -, -, -, -, -, -, -, -, - |                      |                      |                    |                      |                    |                                                           |                 |                    |            |
|   | Ready 31 of 8729 records found 🔞                                                                                                    |                                          |                      |                      |                    |                      |                    |                                                           | III E           | <u> </u>           | + 100%     |